# 在RV110W上配置防火墙基本设置

### 目标

防火墙是一种安全系统,它使用已配置的安全规则监控和控制传入和传出流量到网络。防火墙 是受信任的安全内部网络和外部不受信任网络之间的屏障。

本文档旨在向您展示如何在RV110W上配置防火墙基本设置。

**注意:**有关高级配置设置(例如在防火墙中启用或禁用特定服务),请参阅<u>RV110W上的防火</u> <u>墙服务管理</u>。

## 适用设备

·RV110W

### 基本防火墙配置

步骤1.使用Web配置实用程序选择"防火墙">"基本设置"。系统将显示"基本设置"页:

# **Basic Settings**

| Firewall:                               | Enable                               |
|-----------------------------------------|--------------------------------------|
| DoS Protection:                         | Enable                               |
| Block WAN Request:                      | Enable                               |
| Web Access:                             | HTTP I HTTPS                         |
| Remote Management:                      | Enable                               |
| Remote Access:                          | ◯ HTTP <sup></sup> HTTPS             |
| Remote Upgrade:                         | Enable                               |
| Allowed Remote IP Address:              | Any IP Address                       |
|                                         | O . O . O . O - O                    |
| Remote Management Port                  | 443 (Range: 1 - 65535, Default: 443) |
| IPv4 Multicast Passthrough:(IGMP Proxy) | Enable                               |
| IPv6 Multicast Passthrough:(IGMP Proxy) | Enable                               |
| UPnP                                    | Enable                               |
| Allow Users to Configure                | ✓ Enable                             |
| Allow Users to Disable Internet Access  | Enable                               |

步骤2.在"防火墙"字段中,选中**启用**复选框以启用防火墙设置。

| Basic Settings     |              |
|--------------------|--------------|
| Firewall:          | Enable       |
| DoS Protection:    | Enable       |
| Block WAN Request: | Enable       |
| Web Access:        | HTTP I HTTPS |

步骤3.在*DoS Protection字*段中,选中**Enable** 复选框以保护您的网络免受拒绝服务(DoS)攻击。

| Basic Settings     |              |
|--------------------|--------------|
| Firewall:          | Enable       |
| DoS Protection:    | Enable       |
| Block WAN Request: | Enable       |
| Web Access:        | HTTP I HTTPS |

步骤4.在Block WAN Request(*阻止WAN请求)*字段中,选中**Enable**(启用)复选框以拒绝从外 部网络向RV110W发出的ping请求。

| Basic Settings     |            |
|--------------------|------------|
| Firewall:          | Enable     |
| DoS Protection:    | Enable     |
| Block WAN Request: | 🗹 Enable   |
| Web Access:        | HTTP HTTPS |

步骤5.在Web *Access*字段中,选中HTTP复选框和/或HTTPS复选框以启用来自这些协议的流 量。HTTPS是HTTP的一个版本,用于加密数据包以提高安全性。

步骤6.在Remote Management字段中,选中Enable 复选框以启用远程管理设置。

**注意:**如果选择不启用远程管理,请跳至步骤11。

步骤7.在Remote Access字*段中*,单击HTTP单选按钮或HTTPS单选按钮,选择用于连接防火 墙的**Web**访问类型。HTTPS加密数据包以提高安全性。

| Remote Management:                      | Enable                               |
|-----------------------------------------|--------------------------------------|
| Remote Access:                          | © HTTP <sup>®</sup> HTTPS            |
| Remote Upgrade:                         | Enable                               |
| Allowed Remote IP Address:              | Any IP Address                       |
|                                         | ◎ 0 . 0 . 0 . 0 - 0                  |
| Remote Management Port                  | 443 (Range: 1 - 65535, Default: 443) |
| IPv4 Multicast Passthrough:(IGMP Proxy) | Enable                               |
| IPv6 Multicast Passthrough:(IGMP Proxy) | Enable                               |

步骤8.在Remote Upgrade字段中,选中Enable复选框以允许远程升级RV110W固件。

| Remote Management:                      | Enable                               |
|-----------------------------------------|--------------------------------------|
| Remote Access:                          | © HTTP <sup>●</sup> HTTPS            |
| Remote Upgrade:                         | 🗷 Enable                             |
| Allowed Remote IP Address:              | Any IP Address                       |
|                                         | ◎ 0 . 0 . 0 . 0 - 0                  |
| Remote Management Port                  | 443 (Range: 1 - 65535, Default: 443) |
| IPv4 Multicast Passthrough:(IGMP Proxy) | Enable                               |
| IPv6 Multicast Passthrough:(IGMP Proxy) | Enable                               |

步骤9.在*允许的远程IP地址*字段中,单击**任何IP地址**单选按钮以允许从任何IP远程升级到路由 器,或单击下方的单选按钮,在右侧的字段中输入允许远程升级路由器的IP地址范围。

| Remote Management:                      | Enable                               |
|-----------------------------------------|--------------------------------------|
| Remote Access:                          | © HTTP <sup>●</sup> HTTPS            |
| Remote Upgrade:                         | Enable                               |
| Allowed Remote IP Address:              | Any IP Address                       |
|                                         | ◎ 0 . 0 . 0 . 0 - 0                  |
| Remote Management Port                  | 443 (Range: 1 - 65535, Default: 443) |
| IPv4 Multicast Passthrough:(IGMP Proxy) | Enable                               |
| IPv6 Multicast Passthrough:(IGMP Proxy) | Enable                               |

步骤10.在Remote Management Port字段中,输入允许远程管理的端口或端口范围。

| Remote Management:                      | ✓ Enable                             |
|-----------------------------------------|--------------------------------------|
| Remote Access:                          | © HTTP <sup>®</sup> HTTPS            |
| Remote Upgrade:                         | Enable                               |
| Allowed Remote IP Address:              | Any IP Address                       |
|                                         | ◎ 0 . 0 . 0 . 0 - 0                  |
| Remote Management Port                  | 443 (Range: 1 - 65535, Default: 443) |
| IPv4 Multicast Passthrough:(IGMP Proxy) | Enable                               |
| IPv6 Multicast Passthrough:(IGMP Proxy) | Enable                               |

步骤11.在IPv4组播直通:(IGMP代理)字段中,选中**启用**复选框以启用IPv4的组播直通。

| IPv4 Multicast Passthrough:(IGMP Proxy) | 🖉 Enable                |
|-----------------------------------------|-------------------------|
| IPv6 Multicast Passthrough:(IGMP Proxy) | Enable                  |
| UPnP                                    | 🔽 Enable                |
| Allow Users to Configure                | 🗹 Enable                |
| Allow Users to Disable Internet Access  | Enable                  |
| Block Java:                             | 🔲 🖲 Auto 🔿 Manual Port: |
| Block Cookies:                          | 🔲 🖲 Auto 🔿 Manual Port: |
| Block ActiveX:                          | 🗐 🖲 Auto 🔿 Manual Port: |
| Block Proxy:                            | 🔲 🖲 Auto 🔿 Manual Port: |

步骤12.在IPv6组*播直通:(IGMP代理)字*段中,选中**启用**复选框以启用IPv6的组播直通。

| IPv4 Multicast Passthrough:(IGMP Proxy) | Enable                  |
|-----------------------------------------|-------------------------|
| IPv6 Multicast Passthrough:(IGMP Proxy) | 🗷 Enable                |
| UPnP                                    | Enable                  |
| Allow Users to Configure                | Enable                  |
| Allow Users to Disable Internet Access  | Enable                  |
| Block Java:                             | 🔲 🍥 Auto 🔘 Manual Port: |
| Block Cookies:                          | 🔲 🖲 Auto 🔿 Manual Port: |
| Block ActiveX:                          | 🔲 🖲 Auto 🔘 Manual Port: |
| Block Proxy:                            | 🗐 🖲 Auto 🔿 Manual Port: |

**注意:**仅当设备配置为在网络> IP模式页面的IPv6模式下运行时,才**能启用此**选项。

步骤13.在*UPnP*字段中,选中**启用**复选框以启用通用即插即用(UPnP),该功能允许自动发现 可以连接到路由器的设备。

| IPv4 Multicast Passthrough:(IGMP Proxy) | Enable                  |
|-----------------------------------------|-------------------------|
| IPv6 Multicast Passthrough:(IGMP Proxy) | Tenable                 |
| UPnP                                    | ✓ Enable                |
| Allow Users to Configure                | Enable                  |
| Allow Users to Disable Internet Access  | Enable                  |
| Block Java:                             | 🔲 🖲 Auto 🔿 Manual Port: |
| Block Cookies:                          | 🗐 🖲 Auto 🔿 Manual Port: |
| Block ActiveX:                          | 🗐 🖲 Auto 🔿 Manual Port: |
| Block Proxy:                            | 🔲 🖲 Auto 🔘 Manual Port: |

**注意:**如果选择不启用UPnP,请跳至步骤16。

步骤14.在Allow User to Configure字段中,选中**Enable**复选框以允许用户将端口映射规则设置 为。

| llow Users to Configure               | Enable                  |
|---------------------------------------|-------------------------|
| llow Users to Disable Internet Access | Enable                  |
| Block Java:                           | 🔲 🖲 Auto 🖱 Manual Port: |
| llock Cookies:                        | 🔲 🖲 Auto 🔘 Manual Port: |
| llock ActiveX:                        | 🖻 🖲 Auto 🔘 Manual Port: |
| llock Proxy:                          | 🔲 🖲 Auto 🔿 Manual Port: |

步骤15.在"允许*用户禁用Internet访问"字*段中,选中"**启用**"复选框以允许用户禁用Internet访问。

| UPnP                                   | Enable                  |
|----------------------------------------|-------------------------|
| Allow Users to Configure               | Enable                  |
| Allow Users to Disable Internet Access | Enable                  |
| Block Java:                            | 🗖 🖲 Auto 🔿 Manual Port: |
| Block Cookies:                         | 🔲 🖲 Auto 🔿 Manual Port: |
| Block ActiveX:                         | 🗖 🖲 Auto 🔘 Manual Port: |
| Block Proxy:                           | 🔲 🖲 Auto 🔿 Manual Port: |
| Save Cancel                            |                         |

步骤16.如果要阻*止Java小程*序,请在Block Java字**段中选**中Enable复选框。然后单击**Auto**单 选按钮以阻止所有端口上的Java,或单击**Manual**单选按钮以在*Port*字段中输入要阻止Java的 端口号。

| UPnP                                   | 🗹 Enable                   |
|----------------------------------------|----------------------------|
| Allow Users to Configure               | 🗹 Enable                   |
| Allow Users to Disable Internet Access | Enable                     |
|                                        |                            |
| Block Java:                            | 🔲 🖲 Auto 🔿 Manual Port:    |
| Block Cookies:                         | 🗹 🖲 Auto 🔿 Manual Port:    |
| Block ActiveX:                         | 🗹 🔘 Auto 🖲 Manual Port: 80 |
| Block Proxy:                           | 🗐 🖲 Auto 🔿 Manual Port:    |
| Save Cancel                            |                            |

步骤17.在Block Cookies*字段中*,如果要阻止Cookie,请选**中Enable** 复选框。接下来,单击 Auto 单选按钮以阻止所有端口上的Cookie,或单击Manual 单选按钮以在Port字段中输入要阻 止Cookie的端口号。

| UPnP                                   | Enable                     |
|----------------------------------------|----------------------------|
| Allow Users to Configure               | Enable                     |
| Allow Users to Disable Internet Access | Enable                     |
| Block Java:                            | 🔲 🖲 Auto 🔿 Manual Port     |
| Block Cookies:                         | 🛛 💿 Auto 🛇 Manual Port:    |
| Block ActiveX:                         | 🖉 🛇 Auto 🖲 Manual Port. 80 |
| Block Proxy:                           | 🔲 🖲 Auto 🔿 Manual Port:    |
| Save Cancel                            |                            |

步骤18.如果要阻*止ActiveX内*容,请在Block ActiveX字**段中选**中**Enable** 复选框。接下来,单击**Auto**单选按钮以阻止所有端口上的ActiveX内容,或单击**Manual**单选按钮以在*Port*字段中输入要阻止ActiveX内容的端口号。

| UPnP                                   | Enable                     |
|----------------------------------------|----------------------------|
| Allow Users to Configure               | Enable                     |
| Allow Users to Disable Internet Access | Enable                     |
| Block Java:                            | 🔲 🖲 Auto 🔿 Manual Port:    |
| Block Cookies:                         | 🖉 🖲 Auto 🛇 Manual Port:    |
| Block ActiveX:                         | 🛛 🔿 Auto 🖲 Manual Port: 80 |
| Block Proxy:                           | 🔲 🖲 Auto 🔿 Manual Port:    |
| Save Cancel                            |                            |

步骤19.在Block Proxy(阻*止代理)*字段中,选中**Enable** (启用)复选框以阻止代理服务器。然后,点击Auto单选按钮以阻止所有端口上的代理服务器,或点击Manual单选按钮以在Port字段中输入端口号以阻止代理服务器。

| UPnP                                   | Enable                     |
|----------------------------------------|----------------------------|
| Allow Users to Configure               | Enable                     |
| Allow Users to Disable Internet Access | Enable                     |
| Dia da Javar                           |                            |
| Block Java:                            | Auto O Manual Port:        |
| Block Cookies:                         | 🖉 🖲 Auto 🔘 Manual Port:    |
| Block ActiveX:                         | 🛛 🛇 Auto 🖲 Manual Port: 80 |
| Block Proxy:                           | 🔲 🖲 Auto 🔿 Manual Port:    |
| Save Cancel                            |                            |